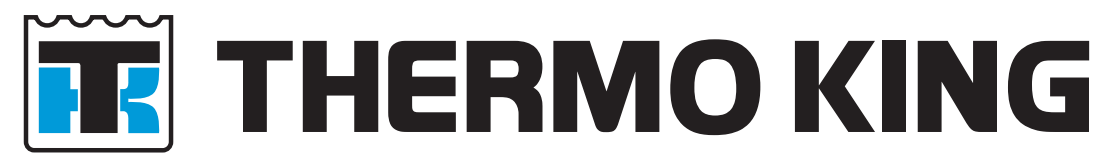

# TouchPrint Printer User manual

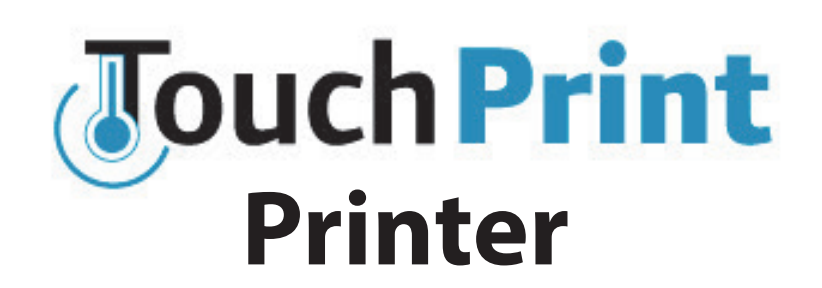

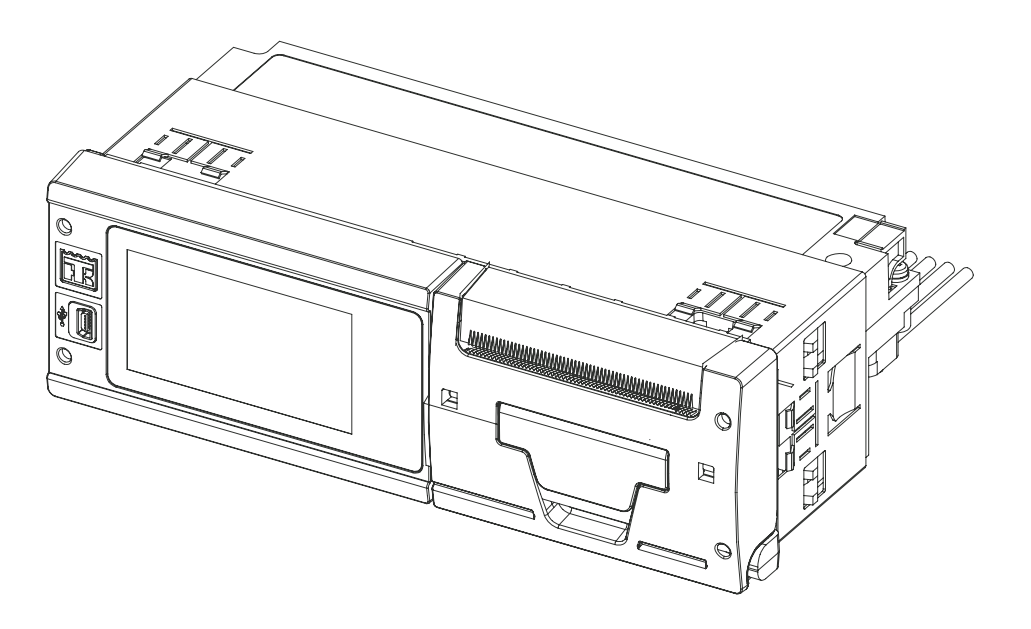

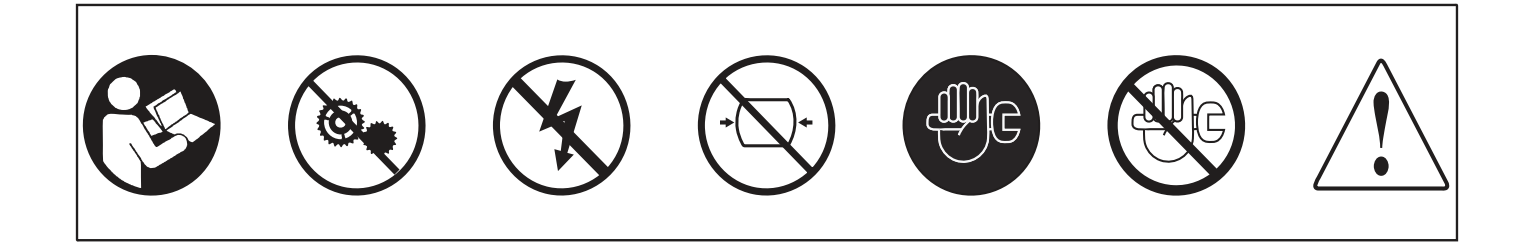

TK 61379-12-OP (Rev. 0, 07/16) Copyright © 2016 Thermo King, Climate Solutions EMEA (IR) Ingersoll Rand

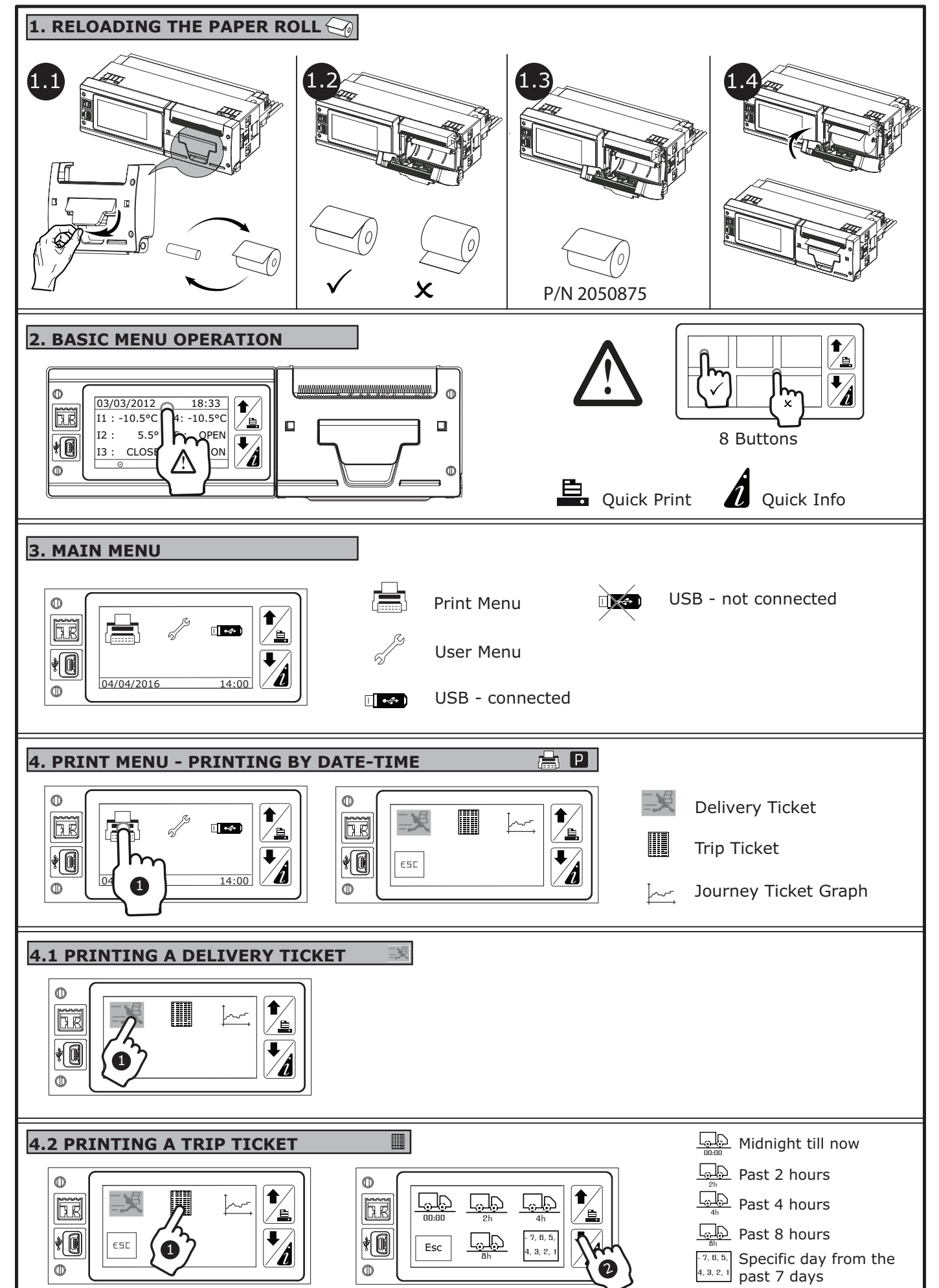

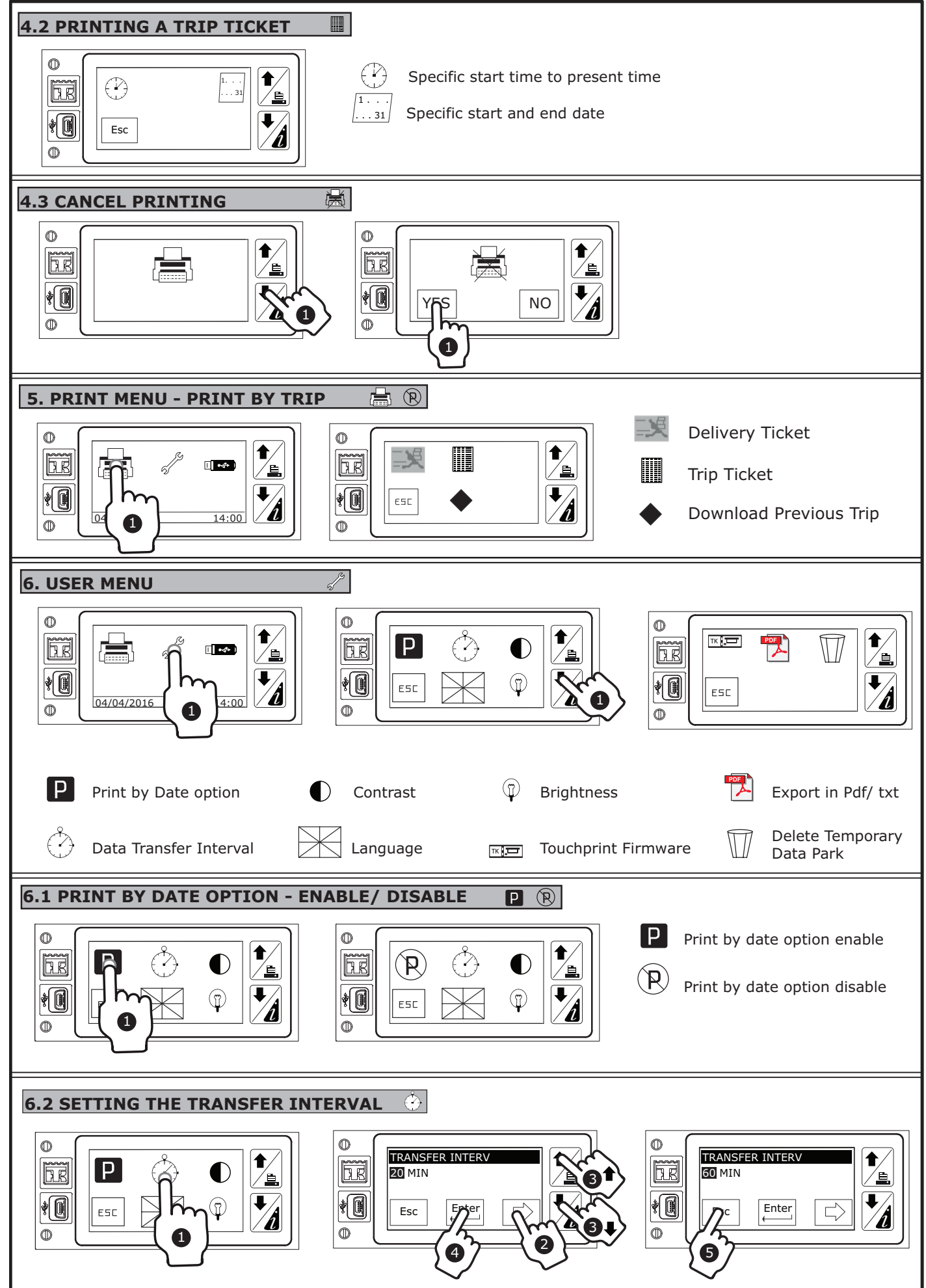

#### USER MANUAL

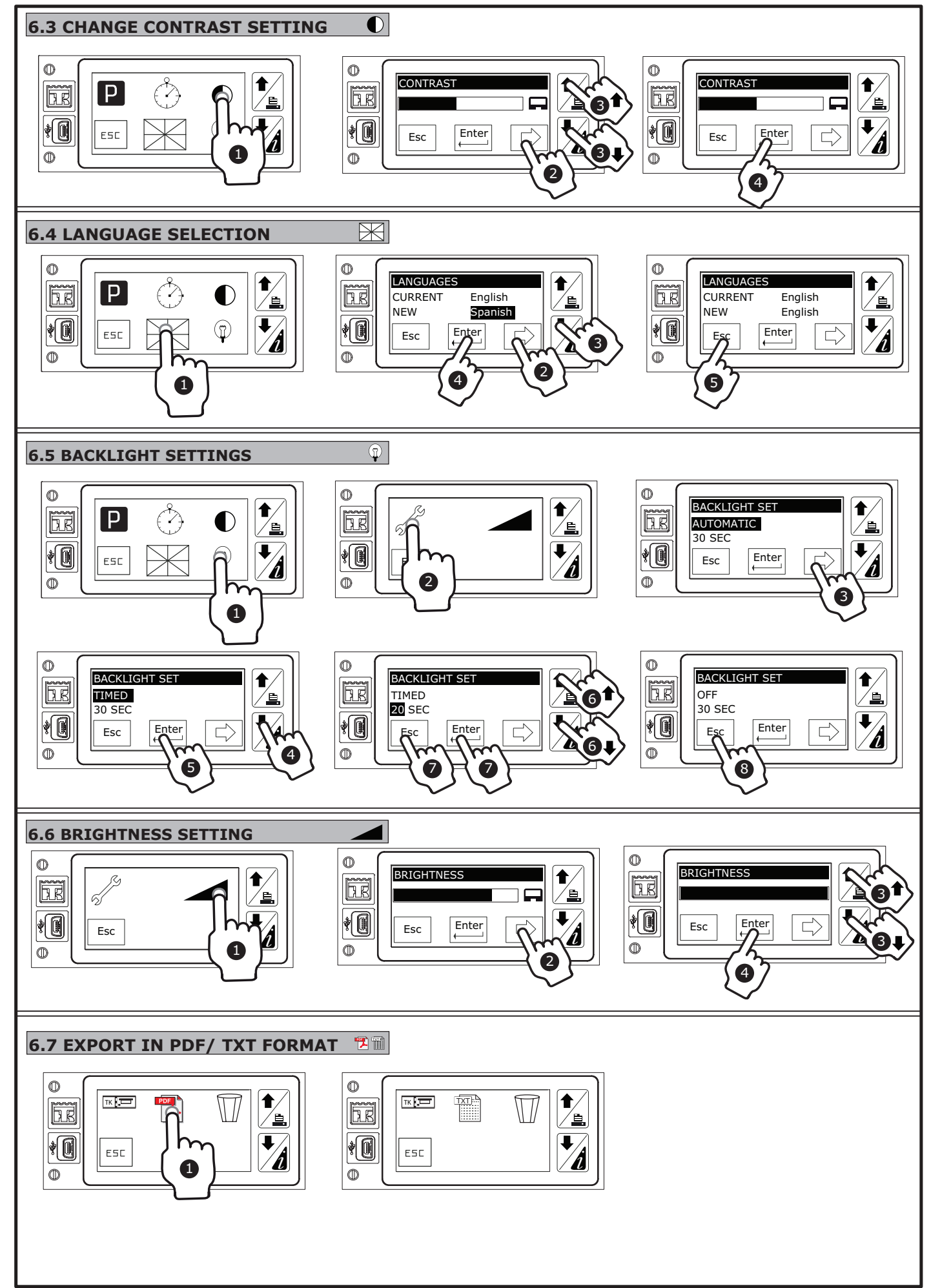

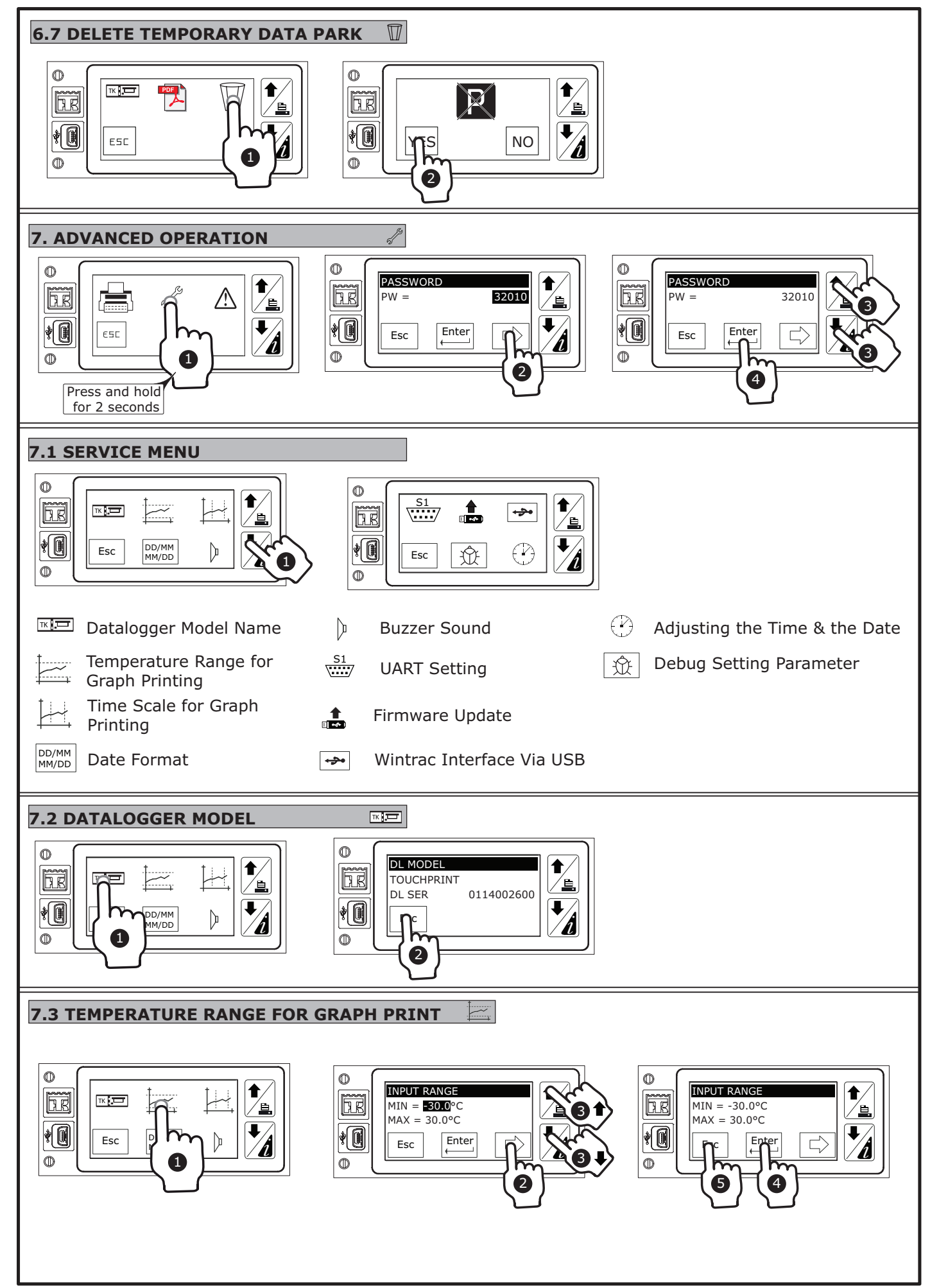

#### USER MANUAL

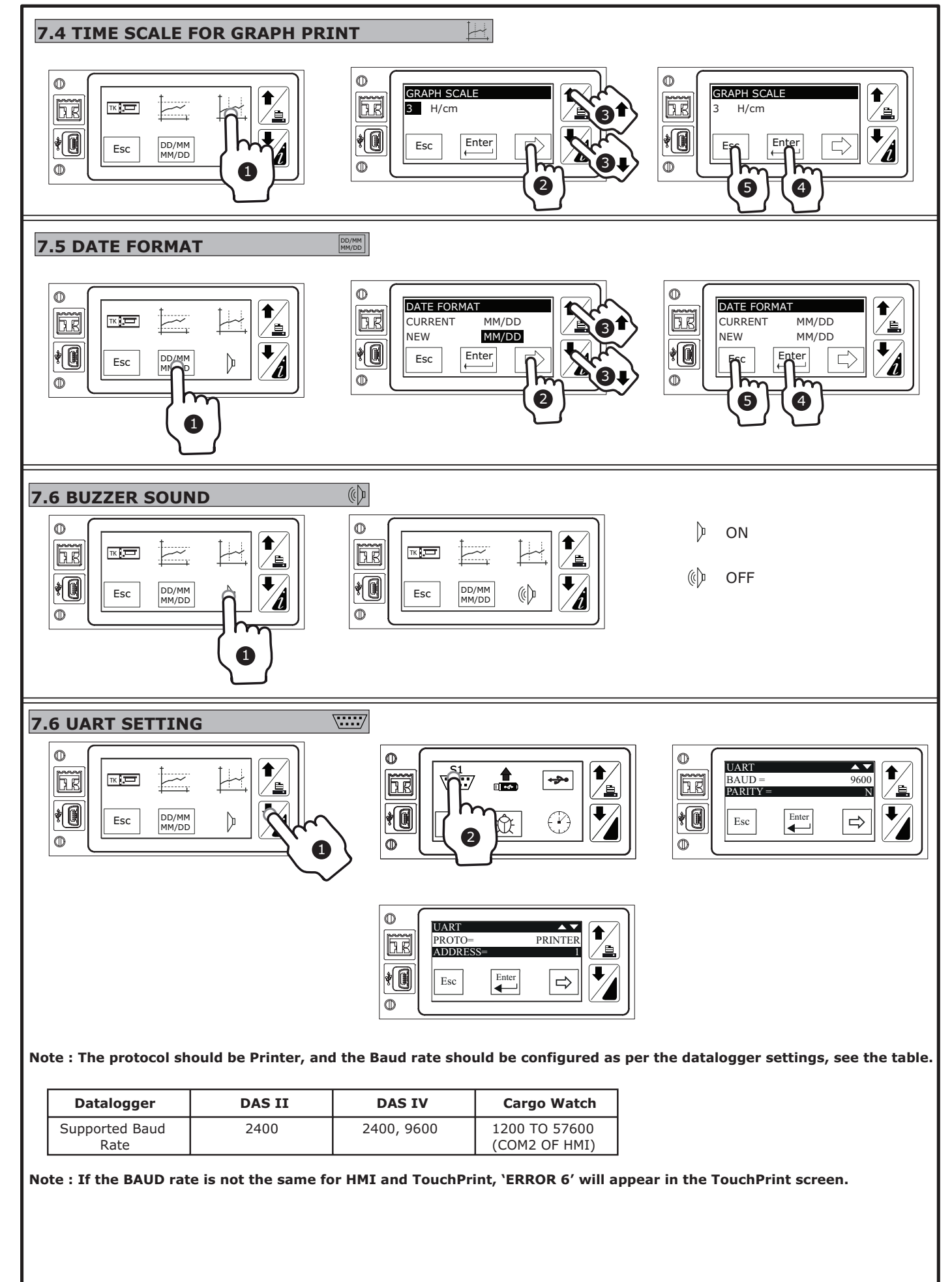

#### USER MANUAL

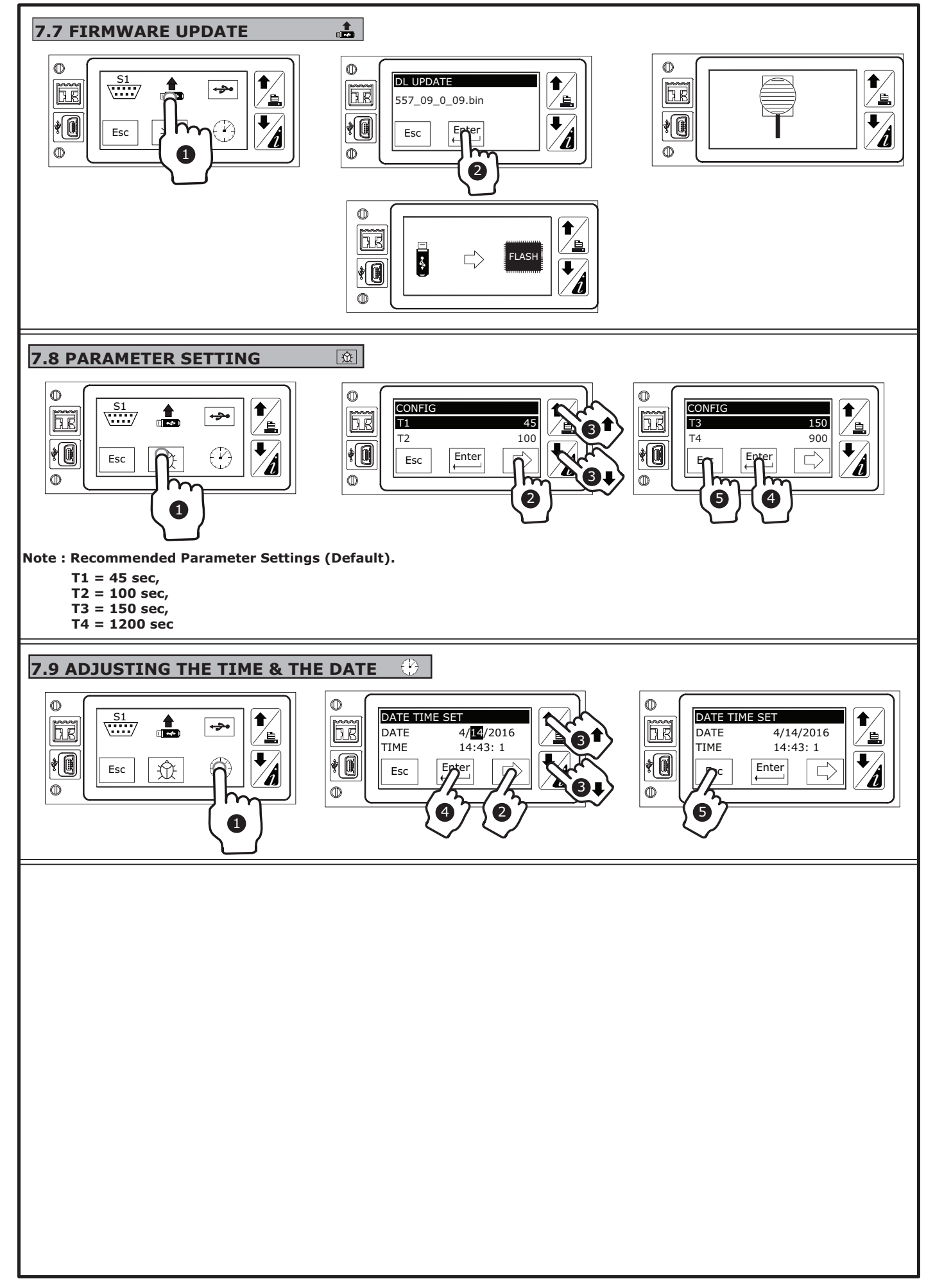